# Navigation & User Account Setting

Jan Stabl

February 2025, version 0.1

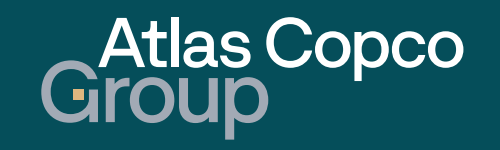

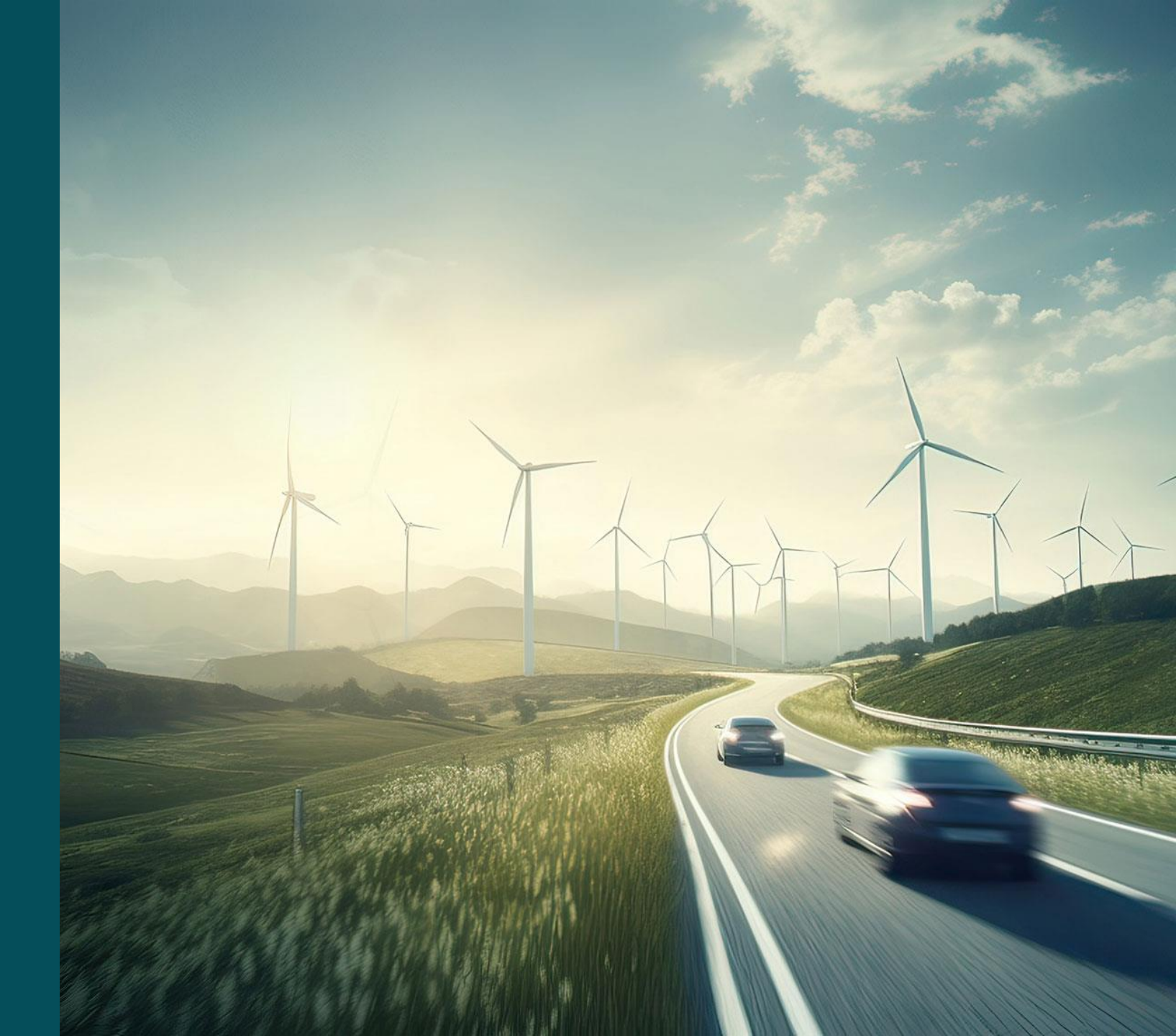

## Navigation

- 1. Supplier Portal Dashboard
- 2. User Account Setting

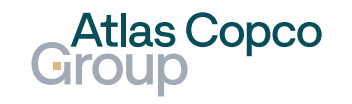

## Supplier Portal Dashboard

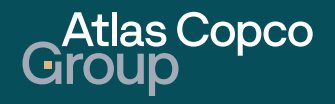

#### Navigation Supplier Portal Dashboard

- The Supplier Portal Dashboard is the main landing page, providing a basic overview of Orders, RFQs, and Documents.
- To navigate to different modules, use the icons on the left side of the screen. To see a description of what they mean, use the arrow at the bottom.

| rtal PURE ×      | +                                    |                    |                           |                 |                      |                  | -                |
|------------------|--------------------------------------|--------------------|---------------------------|-----------------|----------------------|------------------|------------------|
| C බ ≅ acvtdemo.a | pp11.jaggaer.com/portals/acvt/#home/ | /dashboard/1087152 |                           |                 |                      |                  | Q \$\$           |
| Home             | Atlas Copco<br>Group                 |                    |                           |                 |                      |                  | e                |
| Primary data     | Supplier Portal Dasl                 | nboard - Welcome   | e, New contact Contact fr | om DRUCK LIMITE | D   Partner no. 1007 | 59               |                  |
|                  | Dashboard                            |                    |                           |                 |                      |                  |                  |
| Documents        |                                      |                    |                           |                 |                      |                  |                  |
|                  | ORDERS                               |                    |                           |                 | ^                    |                  |                  |
| Requests         | Order no.                            | Line items         | Date created              | Status          |                      | IATERIALS        |                  |
| SCM              | 6000786336                           | 1                  | 2025-02-14 09:53          | Sent            |                      |                  |                  |
|                  | 6000786301                           | 1                  | 2025-02-04 14:58          | Sent            | BLACKBOARE           | )                | ^                |
| Quality          | 6000786243                           | 1                  | 2025-01-24 12:10          | Sent            | Title                | Created date     | Comment          |
|                  | 6000786175                           | 2                  | 2025-01-17 09:28          | Sent            | Compa                | 2025-02-14 09:12 | Company Holiday  |
|                  | 6000786168                           | 4                  | 2025-01-16 12:41          | Sent            |                      |                  | from 17.02.2025- |
|                  | 6000786167                           | 2                  | 2025-01-16 11:04          | Sent            | Weihna               | 2010-11-19 11:22 | 24-21 12 2010    |
|                  | 6000786159                           | 2                  | 2025-01-15 14:56          | Sent            | wennla               | 2019-11-10 11.23 | 24.31.12.2019    |
|                  | 6000786158                           | 2                  | 2025-01-15 14:52          | Sent            |                      |                  |                  |
|                  | 6000786000_LJ12                      | 1                  | 2025-01-09 14:24          | Sent            |                      |                  |                  |
|                  | 6000786000_LJ11                      | 1                  | 2025-01-09 14:23          | Sent            |                      |                  |                  |
| +                | (i) More                             |                    |                           |                 |                      |                  |                  |

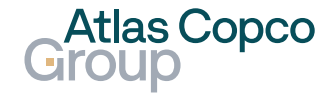

### Navigation Supplier Portal Dashboard

- On the right side of the dashboard, you can find a link to all the step-bystep guides provided by the Atlas Copco Group.
- The Blackboard box contains important notifications from the Atlas Copco Group for all suppliers.

| <ul> <li>✓ J Portal P</li> </ul> | PURE × +                      |                                   |                             |                    |                  |                  | - 0 ×                 |
|----------------------------------|-------------------------------|-----------------------------------|-----------------------------|--------------------|------------------|------------------|-----------------------|
| ← → C                            | 🛱 😑 acvtdemo.app11.jaggaer.cc | m/portals/acvt/#home/dashboard/10 | 087152                      |                    |                  |                  | ९ 🛧 可 :               |
|                                  | Atlas Copco<br>Group          |                                   |                             |                    |                  |                  | <b>= 1</b>            |
|                                  | Supplier Portal Dash          | ıboard - Welcome, N               | New contact Contact from DF | RUCK LIMITED   Pai | rtner no. 100759 |                  |                       |
|                                  | Dashboard                     |                                   | Train                       | ing Materia        | als              |                  |                       |
| í)                               |                               |                                   |                             |                    |                  |                  | 1                     |
|                                  | ORDERS                        |                                   |                             |                    | ^                |                  |                       |
| Ň                                | Order no.                     | Line items                        | Date created                | Status             | TRAINING M       | IATERIALS        |                       |
| 뮵                                | 6000786336                    | 1                                 | 2025-02-14 09:53            | Sent               |                  |                  |                       |
|                                  | 6000786301                    | 1                                 | 2025-02-04 14:58            | Sent               | BLACKBOARD       | )                | ^                     |
|                                  | 6000786243                    | 1                                 | 2025-01-24 12:10            | Sent               | Title            | Created date     | Comment               |
|                                  | 6000786175                    | 2                                 | 2025-01-17 09:28            | Sent               | Compan           | 2025-02-14 09:12 | Company Holiday from  |
|                                  | 6000786168                    | 4                                 | 2025-01-16 12:41            | Sent               |                  |                  | 17.02.2025-21.02.2025 |
|                                  | 6000786167                    | 2                                 | 2025-01-16 11:04            | Sent               | Weihnac          | 2019-11-18 11:23 | 2431.12.2019          |
|                                  | 6000786159                    | 2                                 | 2025-01-15 14:56            | Sent               |                  |                  |                       |
|                                  | 6000786158                    | 2                                 | 2025-01-15 14:52            | Sent               |                  |                  |                       |
|                                  | 6000786000_LJ12               | 1                                 | 2025-01-09 14:24            | Sent               |                  |                  | Blackboard            |
|                                  | 6000786000_LJ11               | 1                                 | 2025-01-09 14:23            | Sent               |                  |                  |                       |
| <b>→</b>                         | (i) More                      |                                   |                             |                    |                  |                  |                       |

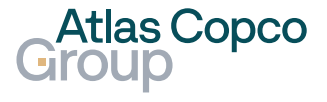

### **User Account Setting**

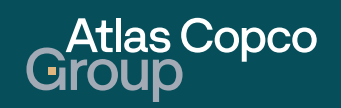

#### Navigation User Account Setting

- You can always navigate back to the dashboard by clicking 'Home,' represented by the house icon.
- To manage the settings of your personal account, click on the person icon in the upper right corner. In this expandable menu, you can adjust the settings of your account, change your password, switch users, or read about the Privacy Policy. You can also find buttons to log out and navigate to the Help section.

| 🍙 😄 acvtdemo.app11.ja | ggaer.com/portals/acvt/#home/dashboard/1 | 051909                        |                        |   | Account Setting | Q \$             |
|-----------------------|------------------------------------------|-------------------------------|------------------------|---|-----------------|------------------|
| Atlas Copco<br>Group  |                                          |                               |                        | L | Account Setting |                  |
| Supplier Portal Dashl | board - Welcome, New conte               | ct Contact from DRUCK LIMITEE | )   Partner no. 100759 |   |                 | DRUCK LIMITED    |
|                       |                                          |                               |                        |   |                 | Account Settings |
| Dashboard             | Home                                     |                               |                        |   |                 | Change Password  |
|                       |                                          |                               |                        |   |                 | Switch User      |
| ORDERS                |                                          |                               |                        | ^ | BLACKBOARD      | Privacy Policy   |
| Order no.             | Line items                               | Date created                  | Status                 |   |                 | Logout           |
| 6000786243            | 1                                        | 2025-01-24 12:10              | Sent                   |   |                 |                  |
| 6000786175            | 2                                        | 2025-01-17 09:28              | Sent                   |   |                 |                  |
| 6000786168            | 4                                        | 2025-01-16 12:41              | Sent                   |   |                 |                  |
| 6000786167            | 2                                        | 2025-01-16 11:04              | Sent                   |   |                 |                  |
| 6000786159            | 2                                        | 2025-01-15 14:56              | Sent                   |   |                 |                  |
| 6000786158            | 2                                        | 2025-01-15 14:52              | Sent                   |   |                 |                  |
| 6000786000_LJ12       | 1                                        | 2025-01-09 14:24              | Sent                   |   |                 |                  |
| 6000786000_LJ11       | 1                                        | 2025-01-09 14:23              | Sent                   |   |                 |                  |
| 6000786000_LJ10       | 1                                        | 2025-01-09 14:17              | Sent                   |   |                 |                  |
| 6000786000_LJ09       | 1                                        | 2025-01-09 14:16              | Sent                   |   |                 |                  |
| (i) More              |                                          |                               |                        |   |                 |                  |
| RFQS                  |                                          |                               |                        | ^ |                 |                  |
| RFQ no.               | RFQ name R <sup>i</sup>                  | -Q version Status             | Deadline               |   |                 |                  |

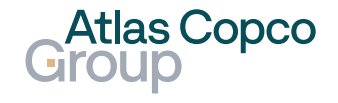

### Navigation Account Setting

In the account settings, you can manage your user data, such as your name, contact information, language, or display format.

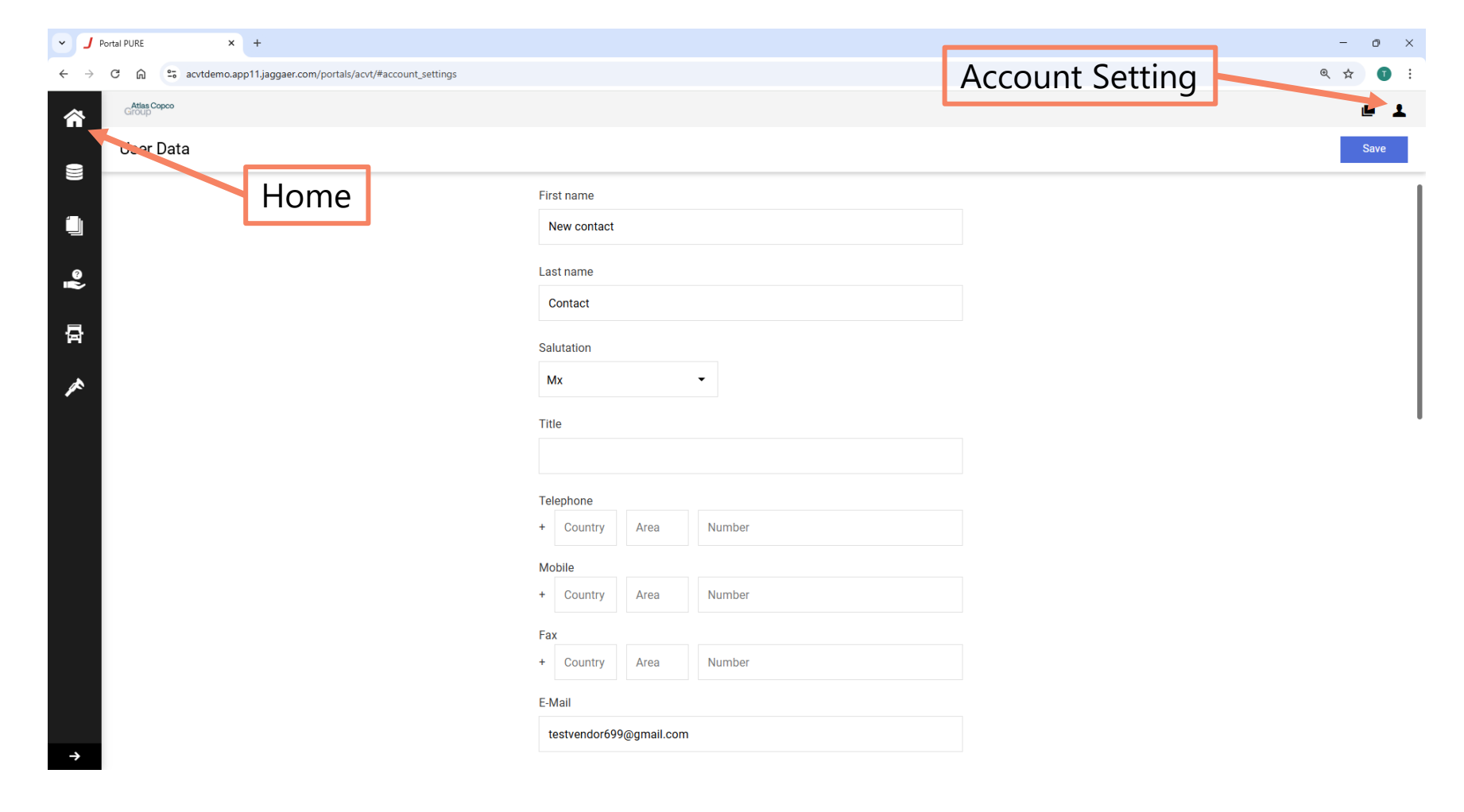

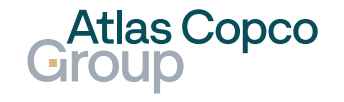

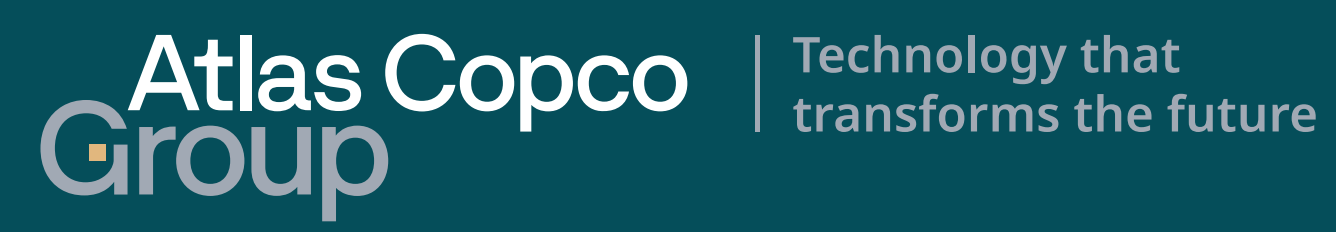